## YOU'VE BEEN ACCEPTED!

# Now it's time to check these items off your list.

### LET US KNOW YOU'RE COMING

Fill out and mail the card in this packet or our easy online form available by visiting www.smccME.edu/YESIAM

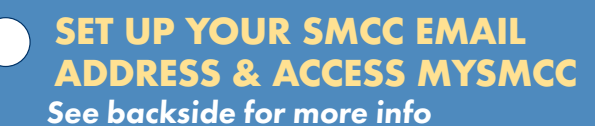

#### SUBMIT YOUR IMMUNIZATIONS

Complete and submit the Immunization Form.

## APPLY FOR FINANCIAL AID

Don't miss out on grants, scholarships, loans and free college (if you qualify) to apply to your education. If you haven't already, visit fafsa.gov and apply for financial aid now! Our school code is 005525.

## APPLY FOR HOUSING

Interested in living in a res hall? Visit www.smccME.edu/housing to find out when the housing application opens and fill out the online housing application as soon as it is available. Please note, your housing application will not be processed until you have registered for classes. You must be enrolled in at least 12 credits.

#### SIGN UP FOR A NEW STUDENT ADVISING SESSION & REGISTER FOR CLASSES

Keep your eye on your mail and email for info about Advising Session dates. This is where you'll review what **classes you need to take**, **plan your schedule** and **register for classes!** 

### SIGN UP FOR A MEAL PLAN (optional)

We offer **meal plans** for both commuter and resident students. For more information visit **MySMCC.** 

## PICK UP YOUR STUDENT ID

Once you've registered for classes, stop by the Security Office in the Fort Building on our South Portland Campus or Orion Hall on the Midcoast Campus. Be sure to bring your schedule.

## PURCHASE YOUR TEXTBOOKS

Textooks are available at the SMCC bookstore in our South Portland Campus Center or online at **https://smccme.bncollege.com**.

## SEND YOUR FINAL TRANSCRIPT

**If you're a high school student** make sure to send your final transcript to Admissions after you graduate.

**START YOUR CLASSES** and the path to a better future.

# Set Up Your SMCC Email Account

#### Keep an eye on the personal email inbox that you

**applied to SMCC with.** Once you've been accepted, you will receive an email notification that invites you to set up your SMCC (@mainecc.edu) email address.

It is essential that you set up your SMCC (@mainecc.edu) email and check it regularly. You will use this email address and login information to access tools including MySMCC, the Anthology Student portal and more.

#### For Technical Assistance contact the IT Help Desk at 207-331-9666 or ithelp@mainecc.edu.

# **MySMCC Online Student Portal** Helpful Information & Tips

# WHAT IS MYSMCC?

#### What is MySMCC?

MySMCC is the College's online portal and your **go-to place for student information and functions.** Here you'll find important information and links to tools you'll regularly use such as the Anthology Student Portal, Touchnet, Brightspace, your student email, and more.

#### How do I access MySMCC?

You can access MySMCC by visiting SMCC's public website, www.smccME.edu and clicking on the "MySMCC" link in the upper left-hand corner of the page.

#### What sections in MySMCC will I use?

As a student, you will primarily use the **"My Student Guide"** tab to easily access information and links that you need. You will also want to keep an eye on the "Home" tab for important announcements.

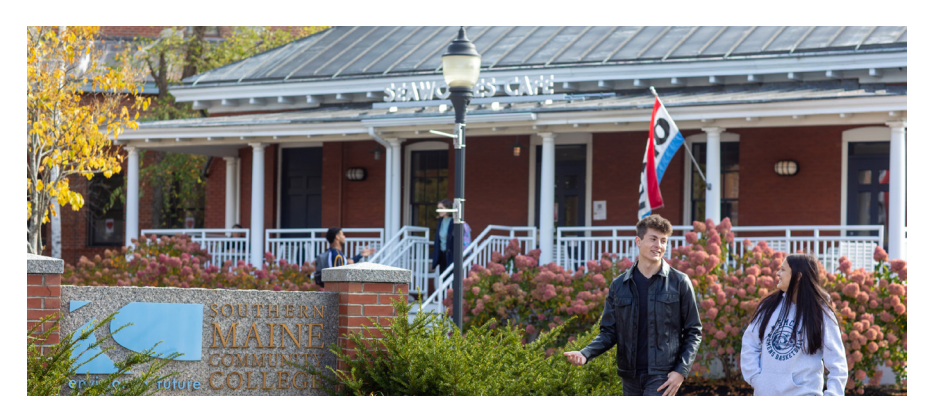